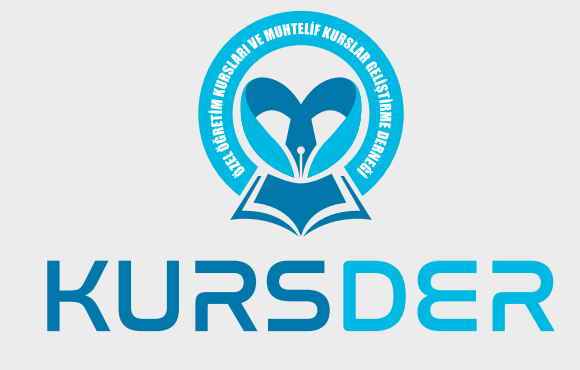

# SINAV YÜKLEME **VE RAPOR ALMA** KATALOĞU

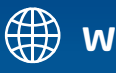

www.kursder.org

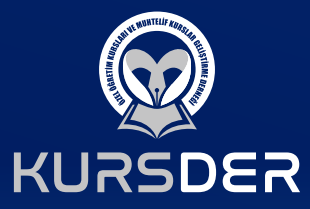

# SINAV YÜKLEME VE RAPOR ALMA

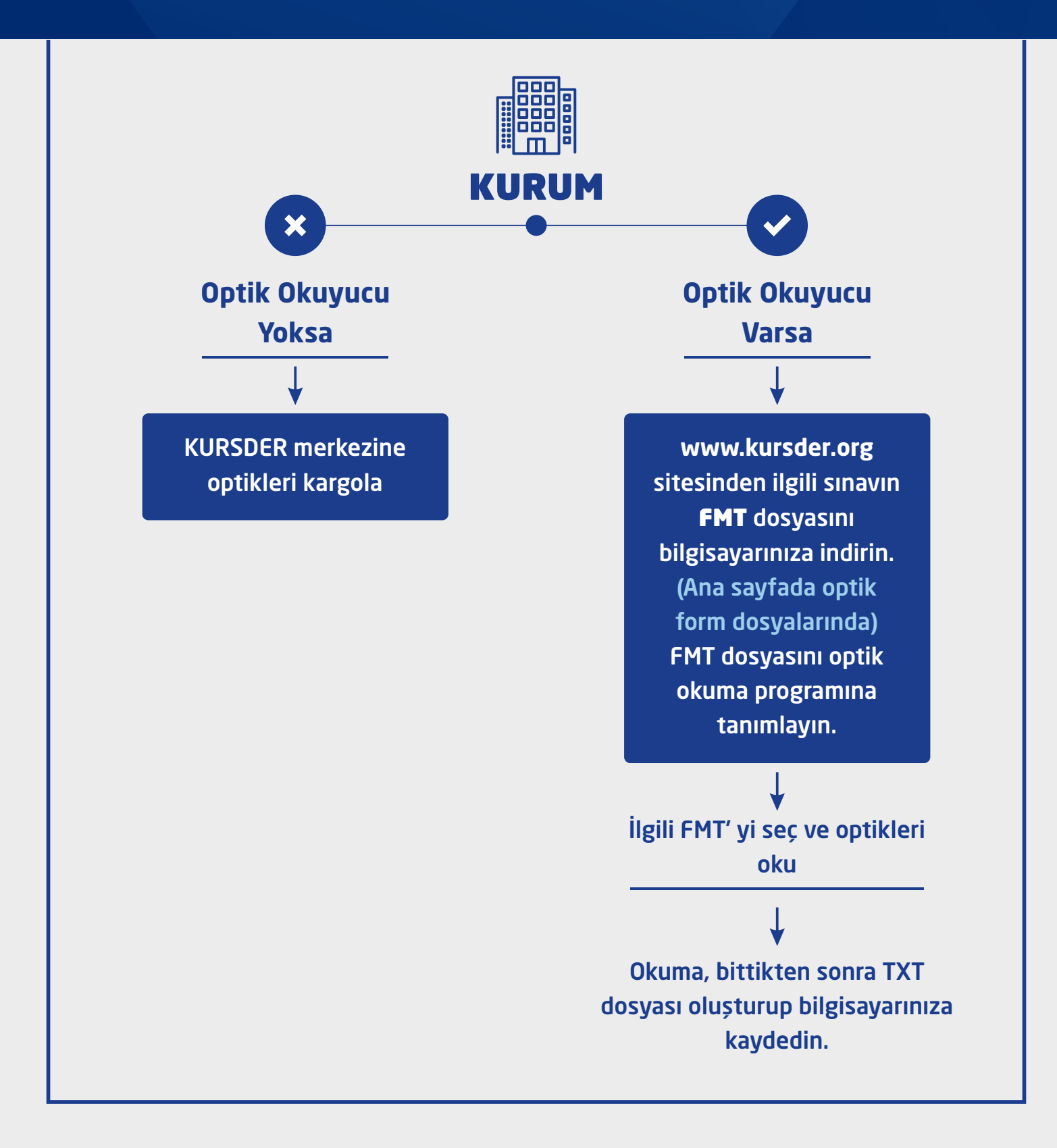

Yükleme yapmak için http://olcme.kursder.com/index.php adresine gidiniz. Sitede aşağıdaki adımları izleyerek yükleme işlemini yapınız.

01

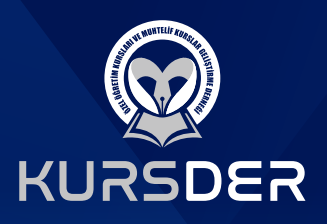

| Giriş       | KURSDE     | R   |   |
|-------------|------------|-----|---|
| Giriş Türü: | Kurum      | Ŧ   |   |
| il:         |            | -   |   |
| İlçe:       |            | *   |   |
| Kurum       |            | 7   | / |
| Şifre:      |            |     |   |
|             | Vazgeç Gir | riş |   |
|             |            |     |   |
|             |            |     |   |
|             |            |     |   |
|             |            |     |   |

#### Kurumunuzla ilgili alanları doldurunuz.

| il 👘  |  |
|-------|--|
| İlçe  |  |
| Kurum |  |
|       |  |

bölümlerini seçtikten sonra şifrenizi girerek sistemde oturum açınız. Şifresini bilmeyen kurumlarımızın **0212 559 34 05** numaralı telefonu arayarak şifre taleplerini iletmeleri gerekmektedir.

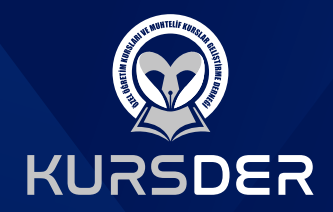

## Sistem açıldığında aşağıdaki ekranı göreceksiniz.

|                                        | Ann Burte                                                   |                                                                                                    |
|----------------------------------------|-------------------------------------------------------------|----------------------------------------------------------------------------------------------------|
| Menu                                   | Alla Sayla                                                  |                                                                                                    |
| İşlemler                               |                                                             |                                                                                                    |
| Ana Sayfa                              | DOTOROLAR                                                   |                                                                                                    |
| Sınav ve Raporlar<br>Cevap Anahtarları | 16.03.2017   Hizli rapor alma programi bayilerin kullanımın | i sunulmuştur.                                                                                                    |
| Yardım                                 | 16.03.2017 LLVS kisa cevanlı sinav değerlendirmesi güncel   | iemesi yayınlanmıştır                                                                                                    |
| Youtube Yardım Videoları               |                                                             | and a state of the state of the |
| Şifremi Değiştir                       | 16.03.2017   Bayilere kurum tanımlama yetkisi tanımlanmıs   | tr:                                                                                                    |
| 📲 Güvenli Çıkış                        |                                                             |                                                                                                    |
|                                        | 16.03.2017   Tüm raporlara kriter seçimi eklenmiştir. Rapor | u almadan önce istediğiniz seçimleri yapablilir bu seçimlere göre rapor alabilirsiniz.                                                                                                    |
|                                        | a characteristic and the                                    |                                                                                                    |
|                                        | 🖶 ОРТІК ОКUYUCU                                             | DIĞER PROGRAMLAR                                                                                                    |
|                                        |                                                             |                                                                                                    |
|                                        |                                                             |                                                                                                    |

03

## Ekranda Sınav ve Raporlar sekmesini tıklayınız.

| Menü                                                                                                    | Ana Sayfa                                                                                                    |                                                                                      |  |
|----------------------------------------------------------------------------------------------------|----------------------------------------------------------------------------------------------------|--------------------------------------------------------------------------------------|--|
| İşlemler O<br>Ana Sayfa<br>Sınav ve Raporlar<br>Cevap Anahtarları<br>Yardım<br>Varube Yardım Videoları<br>Şifiremi Değiştir<br>Curveni Curve | DUYURULAR      16.03.2017   Hzli rapor alma programi bayilerin kullanımına     16.03.2017   LYS kısa cevapli sınav değerlendirmesi güncelli     16.03.2017   Bayilere kurum tanımlama yetkişi tanımlanmışt | ı sunulmuştur;<br>emesi yayınlanmıştır;<br>tır;                                      |  |
| 🧃 Guvenii çıkış                                                                                                    | <ul> <li>16.03.2017   Tum raportara kriter seçimi eklenmiştir. Raporu</li> <li>Aport K OKUYUCU</li> </ul>                                                                                                  | alımadan önce istediğiniz seçimleri yapabilir bu seçimlere göre rapor alabilirsiniz. |  |

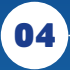

## İlgili bölümden sınav tipini seçiniz.

| Menü                                                                                          |   | Ana Sayfa Sınavlar ve Raporlar × |       |
|-----------------------------------------------------------------------------------------------|---|----------------------------------|-------|
| İşlemler                                                                                      | 0 | SINAVLAF                         | R     |
| Ana Sayfa<br>Sinav ve Raporlar<br>Cevap Anahtarlari<br>Yardim                                 |   | Sınav türü: YKS Sınavları        | Tarih |
| <ul> <li>Youtube Yardım Videoları</li> <li>Şifremi Değiştir</li> <li>Güvenli Cıkıs</li> </ul> |   |                                  |       |

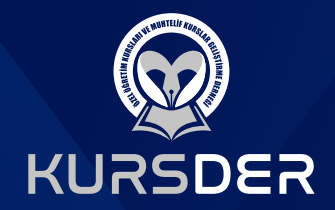

## Öğrencilerinizin girmiş olduğu sınavı listeden seçiniz.

| Menü                                                                                                    |   | Ana Sayfa Sınavlar ve Raporlar                                            |
|----------------------------------------------------------------------------------------------------|---|---------------------------------------------------------------------------|
| İşlemler                                                                                                    | 0 | SINAVLAR                                                                  |
| Ana Sayfa<br>Sınav ve Raporlar<br>Cevap Anahtarları<br>Yardım<br>Youtube Yardım Videoları<br>Şifremi Değiştir<br>Güvenli Çıkış |   | Sınav türü: LGS Sınavları<br>Kod Sınav Adı Tarih<br>* 01 - TÜRKİYE GENELİ |

## 06

## Seçtikten sonra ilgili sınavı seçiniz.

| Ana Sayfa    | Sınavlar ve Raporlar |              |
|--------------|----------------------|--------------|
|              | SINAVLAR             |              |
| Sınav türü:  | LGS Sinavlari 👻      |              |
| Kod Sina     | v Adı                | Tarih        |
| - 01 - TÜRKİ | YE GENELI            |              |
| 001 LGS      | 1                    | 12.12.20 📥 🗱 |

07

Sınavı seçtikten sonra Sınav Yükle ve Değerlendir bölümünü seçiniz.

| Ana Sayfa    | Sınavlar ve Raporlar | *       |                              |
|--------------|----------------------|---------|------------------------------|
|              |                      | SINAVLA | R                            |
| Sınav türü:  | LGS Sinavlari        |         | 🚯 Sınav Yükle ve Değerlendir |
| Kod Sina     | v Adı                |         | Tarih                        |
| - 01 - TÜRKİ | YE GENELÍ            |         |                              |
| 001 LGS      | 1                    |         | 12.12.20                     |
|              |                      |         |                              |

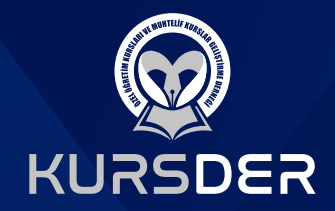

#### Açılan ekrandan Txt Dosyası seç bölümünü tıklayınız.

09

#### Sınav ile ilgili optik okuyucunuzdan almış olduğunuz txt dosyasını seçiniz.

| r 🔜 → Bu bilgis               | ayar > Masaüstü 🗸 🗸                    | ن ال المعنى المعنى المعنى المعنى المعنى المعنى المعنى المعنى المعنى المعنى المعنى المعنى المعنى المعنى المعنى ا | ünde ara               |                            | 0.                        |
|-------------------------------|----------------------------------------|----------------------------------------------------------------------------------------------------|------------------------|----------------------------|---------------------------|
| Düzenle 👻 Yenî klasör         |                                        |                                                                                                    |                        | ekenismesteren             |                           |
| 📙 İDE Dökümanlar ^            | PDF KAYDETME                           |                                                                                                    | ^                      |                            |                           |
| PDF KAYDETME<br>şifreler      | SAGLIKPDF                              |                                                                                                    |                        |                            |                           |
| 🔜 Bu bilgisayar 🇊 3D Nesneler | Sağlık Bilgi Formu Pdf                 |                                                                                                    |                        |                            | sitatu                    |
| Belgeler                      | Yeni klasör                            |                                                                                                    | _                      | Sinav Yükle ve Degenlendir | - RURUM HAIPONI, ANI      |
| Müzikler                      | tözok.txt<br>Metin Belgesi<br>452 bayt |                                                                                                    |                        |                            | C.                        |
| Videolar                      | 1.txt<br>Metin Belgesi<br>133 bayt     |                                                                                                    | ~                      | TXT dosyası se             | ç 🗍 Önceki Okunanları Sil |
| Dosya adı: [                  |                                        |                                                                                                    | .txt;*.dat) ∨<br>İptal | 🕑 Sinavi Hesapla           |                           |
|                               |                                        |                                                                                                    | ,d                     |                            |                           |

10

Txt dosyasını seçtiğinizde Sınavı Hesapla butonu aktif hale gelecektir. Sınavı Hesapla butonuna tıklayın.

| Sınav Adı: TÜ         | RKİYE GENELİ - DENE | ME-1     |           |   |                 |                         |
|-----------------------|---------------------|----------|-----------|---|-----------------|-------------------------|
| Birleştirme Önceliği: | Öğreci No - TC No 🔹 | Format : | 8-2.SINIF | - | TXT dosyası seç | 🔲 Önceki Okunanları Sil |
|                       |                     |          |           |   |                 |                         |
|                       |                     |          |           | _ | -               |                         |

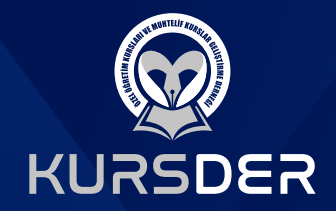

#### Ekrana çıkacak uyarıda Evet kısmına tıklayınız.

| leştirme Onceliği Oğreci 🕜 Hesaplamaya başlamadan önce dosyalardaki olası hataları düzeltmek                    |                                     |
|----------------------------------------------------------------------------------------------------|-------------------------------------|
| -                                                                                                    | ister misiniz? Onceki Okunanian Sil |
| Evet Hayır                                                                                                    |                                     |
| and analysis of a second second second second second second second second second second second second second se |                                     |

12

Sınav başarılı bir şekilde sisteme yüklendiğinde Değerlendirmeye Başla butonuna basın.

| TXT Dosyası | Satır Sayısı | Boş Satır Sayısı | Durum |  |
|-------------|--------------|------------------|-------|--|
| tözok       | 4            | 0                | ~     |  |
|             |              |                  |       |  |
|             |              |                  |       |  |
|             |              | 1                |       |  |
|             | _            | +                | _     |  |

Yükleme işlemi tamamlanmıştır.

## RAPORLAMA

Sınav yüklemesini tamamladıktan sonra aşağıdaki işlemleri yaparak kurum raporlarınızı alabilirsiniz.

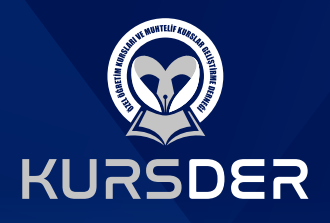

01

## Görseldeki gibi LGS-1 sınavı seçildikten sonra kurum raporları tıklayınız.

| Ana Sayt    | Sinavlar ve Raporlar | SINAVI AR |                            | SBS RAPORI ARI                            |
|-------------|----------------------|-----------|----------------------------|-------------------------------------------|
| Sinav türü: | LGS Sinavlari        | +         | Sınav Yükle ve Değerlendir |                                           |
| Kod Su      | nav Adı              |           | Tarih                      | - KURUM RAPORLARI                         |
| 01 TÜD      |                      |           |                            | ANALIZLÍ KARNE                            |
| - 01-10R    | NITE GENELI          |           |                            | 🔲 İKİLİ KARNE                             |
| 001 L6      | 15.1                 |           | 12.12.20                   | MATBU KARNE                               |
|             |                      |           |                            | SIRALI LİSTE                              |
|             |                      |           |                            | EXCEL SIRALI LİSTE                        |
|             |                      |           |                            | SORU ANALÍZÍ                              |
|             | N                    |           |                            | KURUM KONU ANALĪZĪ                        |
|             |                      |           |                            | SUBE DERS/PUAN ORTALAMALARI               |
|             |                      |           |                            | SINAV İSTATİSTİKLERİ                      |
|             |                      |           |                            | KURUM SINAV KARŞILAŞTIRMA                 |
|             |                      |           |                            | ÖĞRENCİ SINAV KARŞILAŞTIRMA               |
|             |                      |           |                            | + KİŞİSEL ÖĞRENME ASİSTANI                |
|             |                      |           |                            |                                           |
|             |                      |           |                            |                                           |
|             |                      |           |                            | Rapor Oluştur 🔄 PDF Dosyalarını Birleştir |
|             |                      |           |                            |                                           |

## 02

## Ekranın sağ tarafından istemiş olduğunuz rapor türünü seçiniz.

|                           | SINAVLAR |                            | SBS RAPORLARI               |
|---------------------------|----------|----------------------------|-----------------------------|
| Sınav türü: LGS Sınavları | · 60 s   | sınav Yükle ve Değerlendir |                             |
| Kod Sinav Adı             |          | Tarih                      | - KURUM RAPORLARI           |
|                           |          |                            | ANALIZLÍ KARNE              |
|                           |          | 15 (0.00                   | 🔲 İKİLİ KARNE               |
| UUI LGSI                  |          | 1612.20                    | MATBU KARNE                 |
|                           |          |                            | SIRALI LİSTE                |
|                           |          |                            | EXCEL SIRALI LİSTE          |
|                           |          |                            | SORU ANALIZI                |
|                           |          |                            | KURUM KONU ANALIZI          |
|                           |          |                            | SUBE DERS/PUAN ORTALAMALARI |
|                           |          |                            | SINAV ISTATISTIKLERI        |
|                           |          |                            | KURUM SINAV KARŞILAŞTIRMA   |
|                           |          |                            | ÖĞRENCİ SINAV KARŞILAŞTIRMA |
|                           |          |                            | + KİŞİSEL ÖĞRENME ASİSTANI  |
|                           |          |                            |                             |
|                           |          |                            |                             |
|                           |          |                            | Paper Olustur               |

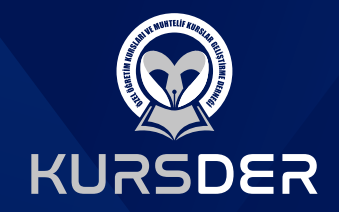

#### Rapor seçildikten sonra aşağıda bulunan rapor oluştur butonuna tıklayınız.

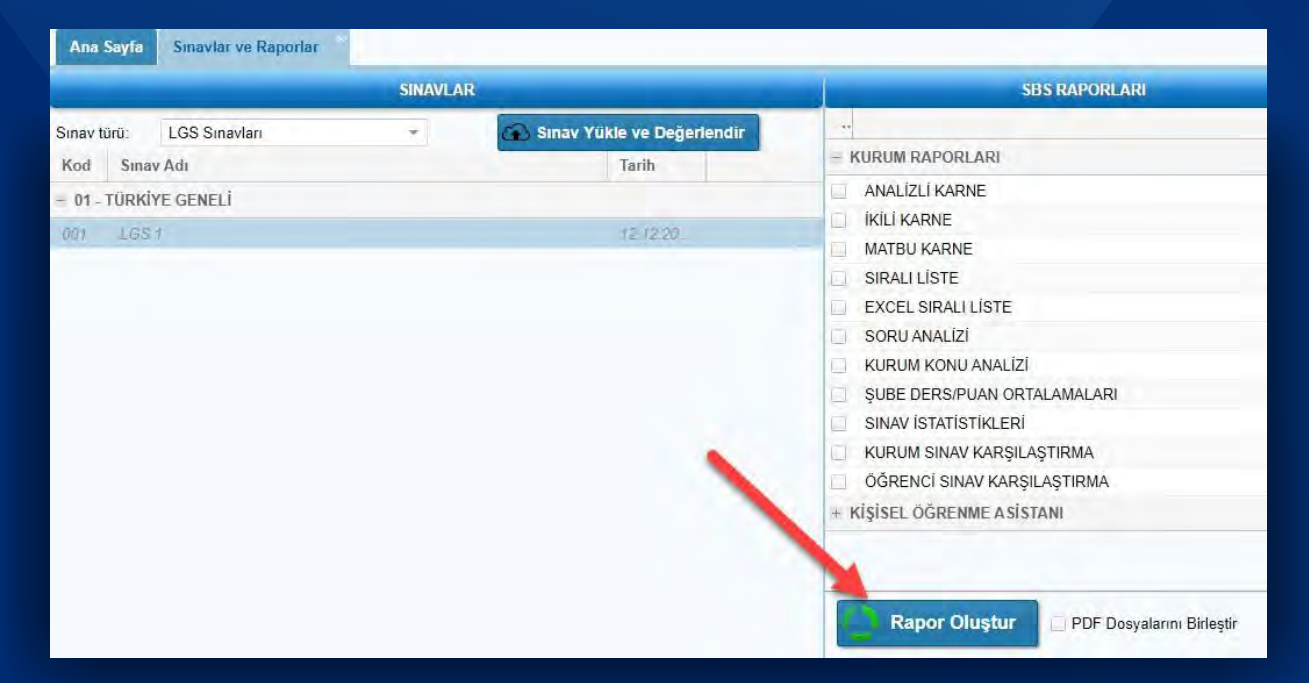

04

#### Seçmiş olduğunuz rapor türüne göre

| Area Se      | RAPORLAR        | 00        |
|--------------|-----------------|-----------|
|              | Rapor Adı       | -85       |
| Sinav tūrī   |                 |           |
| Kod<br>01 11 |                 | ARI<br>IE |
| RAPO         | RLAR            | 00        |
|              | Rapor Adı       |           |
|              | MATBU_KARNE.PDF |           |
|              |                 | /E        |

Raporları kaydetme ve önizleme butonlarını kullanarak raporlarınızı i nceleyebilirsiniz.

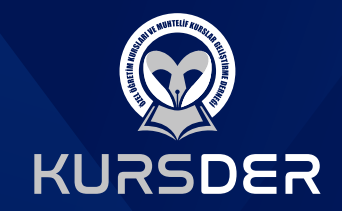

Öğrenci ve velilerin sınav sonuçlarına ulaşımı ise adresinden sınav sonuçları tıklanarak ya da **http://** sitesine girerler. Karşılarına aşağıdaki ekran gelecektir.

www.kursder.org

http://olcme.kursder.com/

Kullanıcı Girişi

Kurum Girişi

Bayi Girişi

İ Milli Eğitim Girişi

İçe Milli Eğitim Girişi

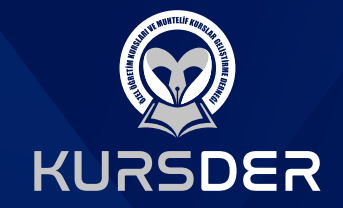

Öğrenci girişi tıklanarak aşağıdaki seçeneklerden birisi tercih edilir. Öğrenci masa üstü bilgisayarı kullanarak girdiyse WEB, cep telefonu ile girdiyse cep telefonun işletim sistemine göre IOS ya da Android seçer.

## Gelen ekrandan gerekli seçimleri yaparak sonucuna ulaşır.

| Sinav Sonucu Oğrenme                                |  |
|-----------------------------------------------------|--|
| ✓ Lütfen il seçiniz                                 |  |
| ✓ Lütfen kurum seçiniz                              |  |
| <ul> <li>Lütfen sınıf seviyenizi seçiniz</li> </ul> |  |
| Öğrenci No veya T.C. Kimlik No                      |  |